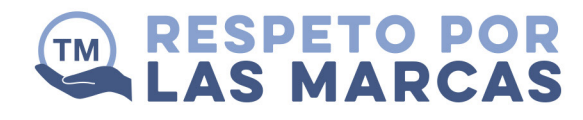

# INSTRUCCIONES DE DESCARGA PARA USUARIOS DE PC

Los recursos educativos suelen estar en formato de archivos zip descargables. Si no estás familiarizado con estos archivos y trabajas en una PC, debes seguir los siguientes pasos:

#### PASO 1

Una vez finalizada la descarga, aparecerá con el nombre unit-3-leaflet-assets.zip en tu carpeta de descargas.

| 🕨 📝 🧧 🖛 l Downloads                                                                 |        |                         |            |            |                           |         |            | - 0         | ×      |
|-------------------------------------------------------------------------------------|--------|-------------------------|------------|------------|---------------------------|---------|------------|-------------|--------|
| File Home Share View                                                                |        |                         |            |            |                           |         |            |             | ~ 🕜    |
| ★ Cut     Copy path     Copy Paste     Paste     Paste     Paste     Paste shortcut | ove Co | opy<br>or Pelete Rename | New item * | Properties | Select all<br>Select none | ion     |            |             |        |
| Clipboard                                                                           |        | Organise                | New        | Open       | Select                    |         |            |             |        |
| ← → ~ ↑ 🕹 > This PC > Downloads                                                     |        |                         |            |            |                           | · Ō     | Search Dov | wnloads     | P      |
|                                                                                     |        | Name                    |            |            |                           | Date m  | odified    | Туре        | Siz    |
| 🖈 Quick access                                                                      | ſ      | Unit-2-leaflet-acce     | ete nin    |            |                           | 00/09/  | 2017 12:44 | Tip Archive |        |
| Work                                                                                | *      | unic-5-realiet-assi     | to-op      |            |                           | 03/00/1 | 1011110.44 | 21p Archive |        |
| AEP                                                                                 |        |                         |            |            |                           |         |            |             |        |
| E Desktop                                                                           |        |                         |            |            |                           |         |            |             |        |
| Ms Word File                                                                        |        |                         |            |            |                           |         |            |             |        |
| Renders                                                                             |        |                         |            |            |                           |         |            |             |        |
| Creative Cloud Files                                                                |        |                         |            |            |                           |         |            |             |        |
| 53 Drophox                                                                          |        |                         |            |            |                           |         |            |             |        |
| - Stopbox                                                                           |        |                         |            |            |                           |         |            |             |        |
| ConeDrive                                                                           |        |                         |            |            |                           |         |            |             |        |
| 💻 This PC                                                                           |        |                         |            |            |                           |         |            |             |        |
| Desktop                                                                             |        |                         |            |            |                           |         |            |             |        |
| 🗟 Documents                                                                         |        |                         |            |            |                           |         |            |             |        |
| 🖶 Downloads                                                                         |        |                         |            |            |                           |         |            |             |        |
| Music                                                                               |        |                         |            |            |                           |         |            |             |        |
| Pictures                                                                            |        |                         |            |            |                           |         |            |             |        |
| 📑 Videos                                                                            |        |                         |            |            |                           |         |            |             |        |
| Lindows (C:)                                                                        |        |                         |            |            |                           |         |            |             |        |
| RECOVERY (D:)                                                                       |        |                         |            |            |                           |         |            |             |        |
| - Network                                                                           |        |                         |            |            |                           |         |            |             |        |
| -                                                                                   | <      |                         |            |            |                           |         |            |             | >      |
| 2 items                                                                             |        |                         |            |            |                           |         |            |             | 200 mm |

## PASO 2

Haz clic derecho en la carpeta y verás la opción de extractor de archivos zip en el menú desplegable.

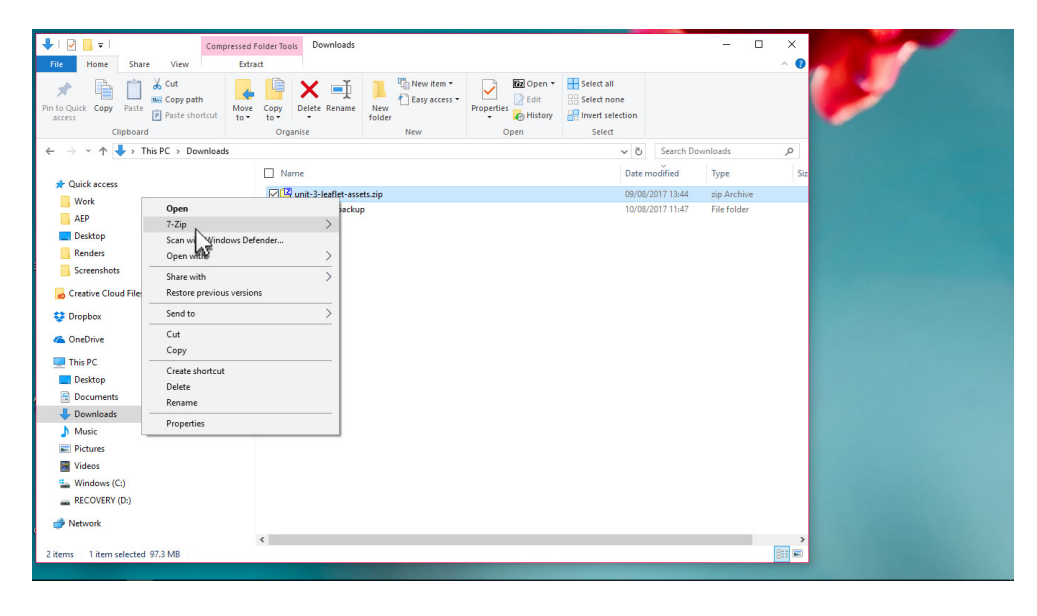

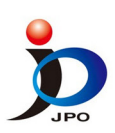

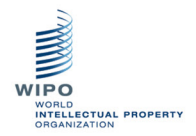

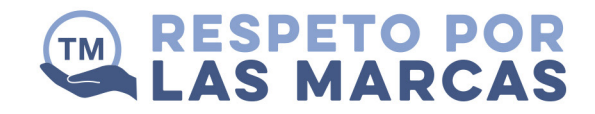

#### PASO 3

Al mover el ratón en el extractor de archivos zip, verás un submenú con tres opciones para extraer los archivos. Estos son:

Extraer; Extraer aquí; o Extraer en "nombre de la carpeta del archivo zip\".

Recomendamos que escojas la opción "extraer en 'nombre de la carpeta del archivo zip\", para guardar todos los archivos juntos y facilitar su búsqueda.

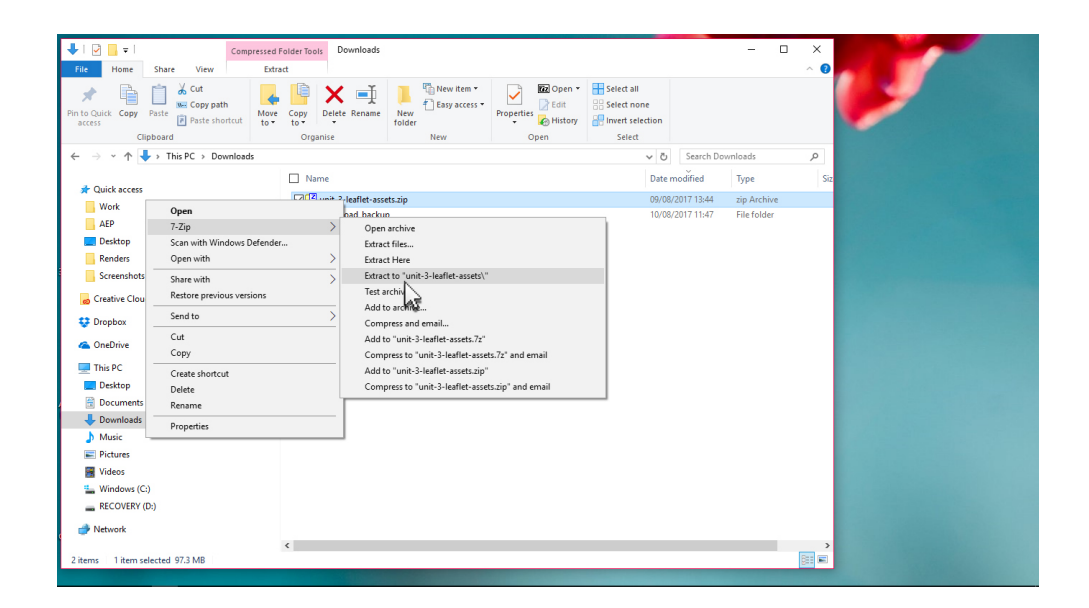

## PASO 4

A continuación aparecerá la barra de progreso de la extracción. El tiempo de extracción varía en función de la velocidad de la PC.

| ↓   ♥     ↓ ↓     Comp       File     Home     Share     View | pressed Fold<br>Extract | ler Tools Dow | mloads             |                      |                         |                           | -                         | □ ×<br>^ (2) |             |
|---------------------------------------------------------------|-------------------------|---------------|--------------------|----------------------|-------------------------|---------------------------|---------------------------|--------------|-------------|
| Pin to Quick Copy Paste access Copy path                      | Move C<br>to • t        | opy Delete R  | Rename New folder  | new item •           | Properties              | Select all<br>Select none |                           |              | <b>&gt;</b> |
| Clipboard                                                     |                         | Organise      |                    | New                  | Open                    | Select                    |                           |              |             |
| ← → ~ ↑ 🔸 > This PC > Download                                | ds >                    |               |                    |                      |                         | ~ 0                       | Search Downloads          | Q            |             |
|                                                               |                         | Name          |                    |                      |                         | Date m                    | odified Type              | Siz          |             |
| Cuick access                                                  |                         | 🔽 💶 unit-3-   | az 18% Extracting  | C:\Users\Dawn\D      | lown leaflet-assets.zip | -                         | □ × Arct                  | ive          |             |
| work                                                          | × .                     | Downl         | Elapsed time:      | 00:00                | 03                      | Total size:               | 152 MB                    | ler          |             |
| AEP Decktop                                                   |                         | unit-3-       | Remaining time:    | 00:00                | 13                      | Speed:                    | 9313 KB/s <sup>fold</sup> | ler          |             |
| Renderr                                                       |                         |               | Files:             |                      | 56                      | Processed:                | 27 MB                     |              |             |
| Screenshots                                                   |                         |               | compression ratio. |                      | 5 m                     | Compressed size.          | 20140                     |              |             |
|                                                               |                         |               | MACOSX\RFTM I      | eaflet \Ms Word File | //                      |                           |                           |              |             |
| Creative Cloud Files                                          |                         |               | _made.docx         |                      |                         |                           |                           |              |             |
| 😌 Dropbox                                                     |                         |               |                    |                      |                         |                           |                           |              |             |
| ConeDrive                                                     |                         |               |                    |                      |                         |                           |                           |              |             |
|                                                               |                         |               |                    |                      |                         |                           |                           |              |             |
| Ihis PC                                                       |                         |               |                    |                      |                         |                           |                           |              |             |
| Desktop                                                       |                         |               |                    |                      |                         |                           |                           |              |             |
| Developed                                                     |                         |               |                    |                      | Background              | Pause                     | Cancel                    |              |             |
| Music                                                         |                         | L             |                    |                      |                         |                           |                           |              |             |
| Dicturer                                                      |                         |               |                    |                      |                         |                           |                           |              |             |
| Videos                                                        |                         |               |                    | N                    |                         |                           |                           |              |             |
| Windows (C:)                                                  |                         |               |                    | AF                   |                         |                           |                           |              |             |
| - RECOVERY (D)                                                |                         |               |                    | 18                   |                         |                           |                           |              |             |
|                                                               |                         |               |                    |                      |                         |                           |                           |              |             |
| Network                                                       |                         |               |                    |                      |                         |                           |                           |              |             |
| 2 items 1 item selected 07.3 MB                               | <                       |               |                    |                      |                         |                           |                           |              |             |
| S NETTS T NETT SCREED S7.5 MD                                 |                         |               |                    |                      |                         |                           |                           | 1000 Mail    |             |

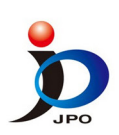

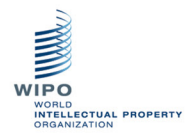

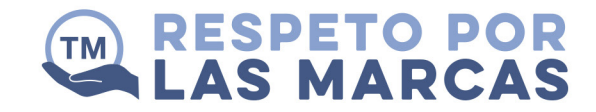

## PASO 5

El paquete de descarga estará pronto para que comiences a diseñar el folleto. Por favor, lee los documentos de información y ayuda antes de empezar. ¡Buena suerte!

| 🖊   🕑 📙 🖛   Downloads                                                                                                |                                                                       |                                                            | -                                    | - 🗆 ×                      |   |
|----------------------------------------------------------------------------------------------------|-----------------------------------------------------------------------|------------------------------------------------------------|--------------------------------------|----------------------------|---|
| File Home Share View                                                                                                 |                                                                       |                                                            |                                      | ^ <b>(</b> )               |   |
| Pin to Quick<br>access                                                                                               | Move Copy Delete Rename Organise New New                              | Properties<br>Open Select all<br>Properties<br>Open Select | on                                   |                            | • |
| ← → · ↑ ↓ > This PC > Download                                                                                       | s                                                                     |                                                            | Ö Search Download                    | م ه                        |   |
|                                                                                                    | A [] 11                                                               |                                                            | D. L. YEL                            | -                          |   |
| <ul> <li>✓ Quick access</li> <li>Work</li> <li>AEP</li> <li>Desktop</li> <li>Renders</li> <li>Screenshots</li> </ul> | i vernik<br>i gi unit-3-leaflet-assets.zip<br>i unit-3-leaflet-assets |                                                            | 09/08/2017 13:44<br>10/08/2017 11:55 | zip Archive<br>File folder |   |
| ᡖ Creative Cloud Files<br>👽 Dropbox<br>🝊 OneDrive                                                                    |                                                                       |                                                            |                                      |                            |   |
| This PC                                                                                                    |                                                                       |                                                            |                                      |                            |   |
| Desktop                                                                                                    |                                                                       |                                                            |                                      |                            |   |
| Documents                                                                                                    |                                                                       |                                                            |                                      |                            |   |
| 👆 Downloads                                                                                                    |                                                                       |                                                            |                                      |                            |   |
| b Music                                                                                                    |                                                                       |                                                            |                                      |                            |   |
| Pictures                                                                                                    |                                                                       |                                                            |                                      |                            |   |
| 📕 Videos                                                                                                    |                                                                       |                                                            |                                      |                            |   |
| L Windows (C:)                                                                                                    |                                                                       |                                                            |                                      |                            |   |
| RECOVERY (D:)                                                                                                    |                                                                       |                                                            |                                      |                            |   |
| Local Disk (E:)                                                                                                    |                                                                       |                                                            |                                      |                            |   |
| Local Disk (E:)<br>3 items                                                                                           | v (                                                                   |                                                            |                                      | )<br>                      |   |

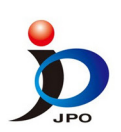

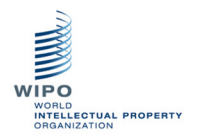